## **UNC** | FINANCE AND OPERATIONS

# Acting as a Delegate

#### Travel Services

# What is a Delegate?

A Delegate is a user who is granted permission to act on behalf of another user to perform tasks such as creating or approving expense reports.

## How to Act as a Delegate

Begin by logging in to the system.

- 1. Click the **Profile** icon.
- 2. Click the Act as Another User dropdown.

|                       | 0 | 8 |
|-----------------------|---|---|
| Cortney               |   |   |
| 💢 Act as Another User |   | ~ |
| 😥 Profile Settings    |   |   |
| () Sign Out           |   |   |

- 3. Select the **A Delegate for another user who has granted you this permission** radio button.
- 4. Enter all or part of the appropriate user's name in the Search by name or ID field.
- 5. Select the appropriate user from the list.
- 6. Click the **Switch** button.

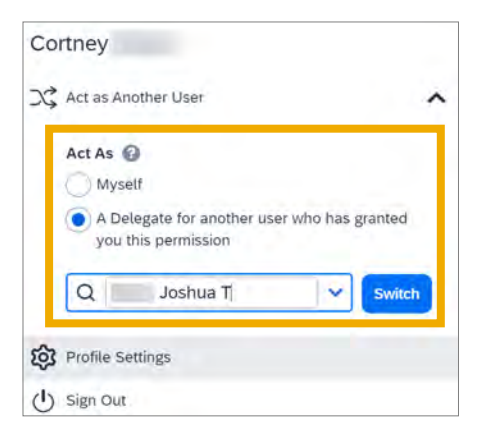

**Result:** You are now acting as a Delegate for this user, and they will have determined your rights and privileges as their Delegate.

### How to Switch Acting as a Delegate

- 1. Click the Acting as <user name> link.
- 2. Select the **A Delegate for another user who** has granted you this permission radio button.
- 3. Enter all or part of the appropriate user's name.
- 4. Select the appropriate user from the list.
- 5. Click the **Switch** button.

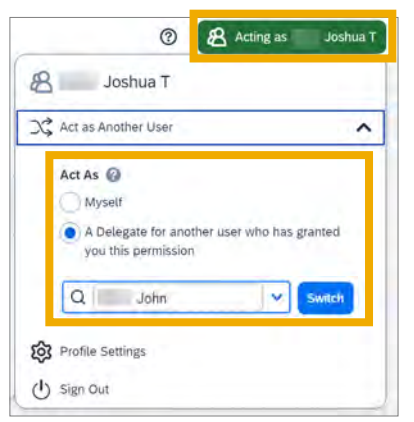

**Result:** You will now be working as another user.

## How to Stop Acting as a Delegate

- 1. Click the Acting as <user name> link.
- 2. Select the Myself radio button.
- 3. Click the **Switch** button.

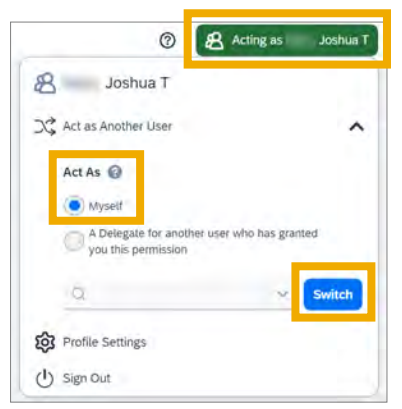

Result: You will now be working as yourself.